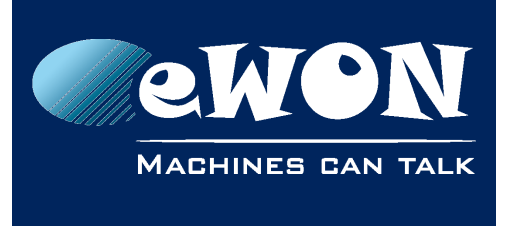

# eCatcher & Talk2M Troubleshooting

This document explains how to identify and solve the connection problem you may encounter when you use the eCatcher software to connect to Talk2M.

### Start by trying to identify in which of the following parts the problem is located:

- eCatcher Installation
  - The eCatcher installer indicates an installation failure
  - eCatcher fails to launch
- Connection to Talk2M
  - Login results in an error message indicating a problem reaching the Talk2M server
- Connection to eWON
  - Error occurs when trying to establish an active connection with an eWON
- Connection to devices behind the eWON
  - Unable to reach devices behind the eWON or to reach the eWON by its LAN IP address

#### Follow the "Questions to ask" to resolve the issue yourself.

#### If the problem persists, report the problem.

When you report your problem be sure to:

- Confirm you have followed all recommendations to try to fix the issue by yourself
- Describe problem thoroughly with context
- Mention OS you are running on your PC, including service packs
- Mention version and build number of eCatcher
- Include the logs and files requested in the "Last Resort" section

#### - Warning -

Links appearing in this document may not work if:

- The eCatcher installation was made on another computer

- The eCatcher installation was made on a custom location (other than the default C:/Program Files)

- You try to use the Windows XP link instead of a Windows 7 link (or other way around)

- There is no active internet connection

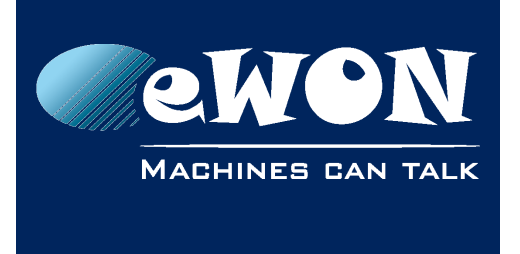

# 1. eCatcher Installation

### 1.1. Questions to ask

Did you install eCatcher while logged on your machine with admin rights ?
Reinstall eCatcher while logged in as a user with admin rights.
In Windows 7, right click on the eCatcher installer and select "Run as administrator."

## 1.2. Last resort: reporting problem

Attach the following log file:

| Name                        | Location                                                  |
|-----------------------------|-----------------------------------------------------------|
| Installation Diagnostic Log |                                                           |
| Windows XP                  | C:\Program Files\eCatcher-Talk2M\ServiceInstall.log       |
| Windows 7                   | C:\Program Files (x86)\eCatcher-Talk2M\ServiceInstall.log |

## 2. Connection to Talk2M

## 2.1. Questions to ask

• Are you running the most recent version of eCatcher?

The latest version of eCatcher is available at <u>https://ewon.biz/support/product/download-zone/all-software</u>

- Is the current local date of your PC correct (HTTP checks date consistency) ?
- Is the service called "Talk2mVpnService" installed and running?

If the service is not installed, reinstall eCatcher being careful to run the installer with admin rights.

If the service is installed but not started, manually restart the service.

• Are you getting to the Internet via a proxy?

Check the proxy server settings of eCatcher. For NTLM proxy, the userName field has to include the <u>domain name</u>: DOMAIN\user.

• Are the necessary ports open and IP addresses accessible from the network?

Install & run diagnostic tool **Talk2M Connection Checker** that you can find here: <u>https://ewon.biz/support/product/download-zone/all-software</u>

If the diagnostic tool reports blocked ports, check with your IT whether they can be opened. You can learn more on ports used by Talk2M here: <u>https://ewon.biz/support/content/kb-0209-talk2m-used-addresses-and-ports</u>

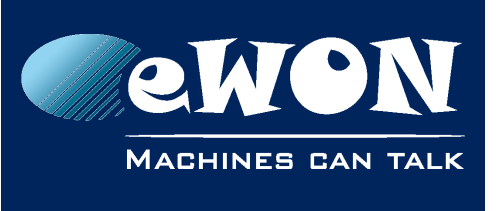

Knowledge Base

KB-0044-00 / Rev. 1.0

#### • Check for one of the following error message and follow suggested solution:

| Message                                                                                                    | Cause / Solution                                                                                                    |
|----------------------------------------------------------------------------------------------------|----------------------------------------------------------------------------------------------------|
| Additional info: I/O error while<br>communicating with HTTP server: No route to<br>host: connect                                                                                                    | eCatcher is not able to reach the Talk2M<br>access server. Check the Internet<br>connection of the PC.                                                                                                    |
| Additional info I/O error while<br>communicating with HTTP server:<br>sun.security.validator.ValidatorException<br>PKIX path building failed unable to find<br>certification path to request target | You are probably running an eCatcher<br>version prior or equal to 3.2.0<br>Since February 2016, we updated the<br>Talk2M SSL Certificates which leads to an<br>impossibility to login to your Talk2M<br>account.<br>See KB-0251 on <u>eWON Support website</u>                |
| Server communication error : peer not<br>authenticated                                                                                                    | You are probably running an eCatcher<br>version newer than 3.2.0 but older than<br>5.0<br>Since February 2016, we updated the<br>Talk2M SSL Certificates which leads to an<br>impossibility to login to your Talk2M<br>account.<br>See KB-0251 on <u>eWON Support website</u> |

## 2.2. Last resort: reporting problem

Attach the following log files:

| Name                                              | Location                                                                                                    |  |
|---------------------------------------------------|----------------------------------------------------------------------------------------------------|--|
| eCatcher System Log                               | Launch eCatcher and <u>do not login</u> . Click the <b>Settings</b> icon on<br>opening page + magnifier icon in System config page, save log<br>as text file (give it a name of your choice). |  |
| Talk2M Connection<br>Checker report               | Launch Talk2M Connection Checker tool and save report (give it a name of your choice)                                                                                                    |  |
| Talk2M VPN Service Log<br>Windows XP<br>Windows 7 | <u>C:\Program Files\eCatcher-</u><br>Talk2M\Talk2mVpnService\logs\talk2mVpnService.log<br><u>C:\Program Files (x86)\eCatcher-</u><br>Talk2M\Talk2mVpnService\logs\talk2mVpnService.log        |  |

## 3. Connection to eWON

### 3.1. Questions to ask

• Are you running the most recent version of eCatcher?

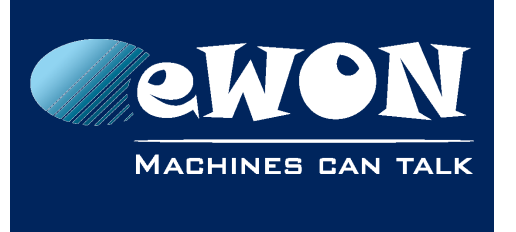

The latest version of eCatcher is available at <a href="https://ewon.biz/support/product/download-zone/all-software">https://ewon.biz/support/product/download-zone/all-software</a>

- Is the current local date of the PC correct (VPN checks date consistency) ?
- Is the local network IP range conflicting with the VPN IP ranges 10.7.0.0, 10.8.0.0 or 10.12.0.0 ?

From the command prompt of your PC, run ipconfig /all to see the IP address of all of your network adapters.

• Is eCatcher blocked by a firewall or antivirus software on the PC?

Add an exception to your firewall and anti-virus software for eCatcher

• Is the Talk2m-eCatcher network adapter installed and enabled?

If the Talk2m-eCatcher adapter is not installed, either reinstall eCatcher being careful to run the installer with admin rights or manually install the adapter using the addtap.bat utility followed by the renametap.vbs utility found in C:\Program Files\eCatcher-Talk2M\Talk2mVpnService\drivers (Windows XP) or C:\Program Files (x86)\eCatcher-Talk2M\Talk2mVpnService\drivers (Windows 7).

• Check for one of the following error message and follow suggested solution:

| Message                                                                                                    | Cause / Solution                                                                                                    |  |
|----------------------------------------------------------------------------------------------------|----------------------------------------------------------------------------------------------------|--|
| Cannot connect to<br>Talk2MServer:> FATAL: NETSH:<br>command failed                                                   | eCatcher uses a netsh (network shell) command to set the<br>IP address of the VPN connection. Under some rare<br>circumstances, netsh will not work and you will get an error<br>indicating netsh failed. To correct this error, follow the<br>instructions listed in:<br><u>https://ewon.biz/support/content/kb-0095-0-en-ecatcher-</u><br><u>sets-tap-win32-ip-netsh-or-dhcp-command</u>                                                                      |  |
| Cannot connect to<br>Talk2MServer:> FATAL:<br>CreateFile failed on TAP<br>device (errno=2)<br>Windows XP<br>Windows 7 | Talk2M network adapter disabled or not connected. Check<br>your Network Connections in your Windows Settings, select<br>the Talk2M connection and click Enable or Connect. If the<br>network adapter is missing completely, run the <b>addtap.bat</b><br>utility followed by the <b>renametap.vbs</b> utility found in:<br>C:\Program Files\eCatcher-<br>Talk2M\Talk2mVpnService\drivers<br>C:\Program Files (x86)\eCatcher-<br>Talk2M\Talk2mVpnService\drivers |  |
| Cannot connect to<br>Talk2MServer:> FATAL: Error:<br>When using –ip-win32 netsh<br>Windows XP<br>Windows 7            | Name mismatch of local Talk2M network adapter. Default<br>name is "Talk2m-eCatcher Connection". To synchronize<br>adapter names in case of mismatch, double-click on<br><b>renametap.vbs</b> located here:<br>C:\Program Files\eCatcher-<br>Talk2M\Talk2mVpnService\drivers<br>C:\Program Files (x86)\eCatcher-<br>Talk2M\Talk2mVpnService\drivers                                                                                                    |  |

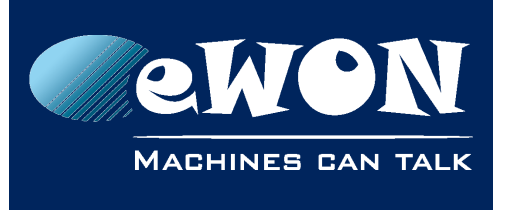

| VPN Tunnel error: Unable to<br>find TAP-Win32 adapter<br>named : Talk2M-eCatcher<br>Connection<br>Windows XP<br>Windows 7 | Talk2M network adapter disabled or not connected. Check<br>your Network Connections in your Windows Settings, select<br>the Talk2M connection and click Enable or Connect. If the<br>network adapter is missing completely, run the <b>addtap.bat</b><br>utility followed by the <b>renametap.vbs</b> utility found in:<br>C:\Program Files\eCatcher-<br>Talk2M\Talk2mVpnService\drivers<br>C:\Program Files (x86)\eCatcher-<br>Talk2M\Talk2mVpnService\drivers |
|----------------------------------------------------------------------------------------------------|----------------------------------------------------------------------------------------------------|
| Additional info: I/O error while<br>communicating with HTTP<br>server: No route to host:<br>connect                       | eCatcher is not able to reach the Talk2M access server.<br>Check the Internet connection of the PC.                                                                                                    |

## 3.2. Last resort: reporting problem

Attach the following log files:

| Name                                              | Location                                                                                                    |
|---------------------------------------------------|----------------------------------------------------------------------------------------------------|
| eCatcher System Log                               | Launch eCatcher and do not login. Click the Settings<br>icon on opening page + magnifier icon in System config<br>page, save log as text file (give it a name of your<br>choice). |
| Talk2M VPN Service Log<br>Windows XP<br>Windows 7 | C:\Program Files\eCatcher-<br>Talk2M\Talk2mVpnService\logs\talk2mVpnService.log<br>C:\Program Files (x86)\eCatcher-<br>Talk2M\Talk2mVpnService\logs\talk2mVpnService.log          |
| Open VPN Log (if available)                       | C:\Windows\Temp\.talk2M\OpenVpnLog.txt                                                                                                    |
| ipconfig.txt                                      | From the command prompt, type ipconfig /all<br>>ipconfig.txt                                                                                                    |
| routeprint.txt                                    | From the command prompt, type route print >routeprint.txt                                                                                                    |

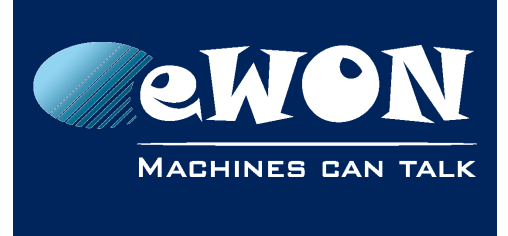

# Revision

## **Revision History**

| Revision Level | Date       | Description                         |
|----------------|------------|-------------------------------------|
| 1.0            | 03/01/2013 | Creation Document                   |
| 1.1            | 14/03/2015 | New Template + Additional error msg |

### Document build number: 7

#### Note concerning the warranty and the rights of ownership:

The information contained in this document is subject to modification without notice. Check http://ewon.biz/support for the latest documents releases.

The vendor and the authors of this manual are not liable for the errors it may contain, nor for their eventual consequences.

No liability or warranty, explicit or implicit, is made concerning the quality, the accuracy and the correctness of the information contained in this document. In no case can the manufacturer's responsibility be called for direct, indirect, accidental or other damage occurring from any defect of the product or mistakes coming from this document.

The product names are mentioned in this manual for information purposes only. The trade marks and the product names or marks contained in this document are the property of their respective owners.

This document contains materials protected by the International Copyright Laws. All reproduction rights are reserved. No part of this handbook can be reproduced, transmitted or copied in any way without written consent from the manufacturer and/or the authors of this handbook.

eWON sa, Member of ACT'L Group